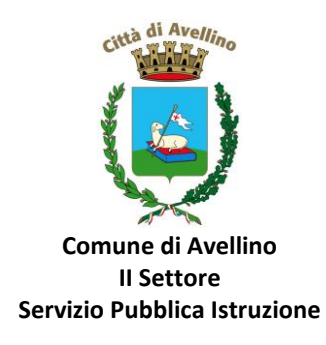

## MINI-GUIDA DOMANDA ONLINE "CEDOLE SCUOLA PRIMARIA" PROCEDURA DI <u>NUOVA REGISTRAZIONE</u>

1) ACCEDERE al <u>sito istituzionale dell'Ente</u> WWW.COMUNE.AVELLINO.IT, alla sezione *"SERVIZI AL CITTADINO"*, CLICCARE la voce dedicata <u>"CEDOLE SCUOLA PRIMARIA", quindi "DOMANDA ONLINE CEDOLE SCUOLA PRIMARIA 22/23"</u>

| GUMUNE & AVELLINU                                                                                                    |                                                                                                    |                                                                                                    |                                                                                                    |
|----------------------------------------------------------------------------------------------------|----------------------------------------------------------------------------------------------------|----------------------------------------------------------------------------------------------------|----------------------------------------------------------------------------------------------------|
|                                                                                                    |                                                                                                    |                                                                                                    |                                                                                                    |
|                                                                                                    |                                                                                                    |                                                                                                    |                                                                                                    |
|                                                                                                    |                                                                                                    |                                                                                                    |                                                                                                    |
|                                                                                                    | HOME   STEMMA   AMMINISTRAZIONE TRASPARENTE   INFORMAZIONI   CONTA                                                                 | ATTI                                                                                                    |                                                                                                    |
| HomePindex                                                                                                    |                                                                                                    |                                                                                                    |                                                                                                    |
| + COMUNE                                                                                                    |                                                                                                    |                                                                                                    | PagoPA                                                                                                    |
| :: Sindaco                                                                                                    |                                                                                                    | pagery)                                                                                                    | Comune di Aveilino                                                                                                    |
| :: Guunta                                                                                                    | LIVILNULINZA                                                                                                    |                                                                                                    |                                                                                                    |
| " Segretario Generale                                                                                                    |                                                                                                    | 1.7.2.1                                                                                                    |                                                                                                    |
| :: Commissioni C.                                                                                                    |                                                                                                    | 20-20-                                                                                                    | Servizi al Cittadino                                                                                                    |
| :: Settori                                                                                                    |                                                                                                    | ŤŤ                                                                                                    |                                                                                                    |
| :: Amministrazione Trasparente                                                                                                    |                                                                                                    | 1000                                                                                                    | Canala Visituba                                                                                                    |
| :: Trasparenza, valutazione e merito                                                                                                    | »Per maggiori informazioni clicca gui «                                                                                            |                                                                                                    | Comune Avelling                                                                                                    |
| - ATT(                                                                                                    |                                                                                                    |                                                                                                    | 1.550 (State 1.550 (State 1.550 |
| :: Ordinanze                                                                                                    |                                                                                                    |                                                                                                    |                                                                                                    |
| :: Carta Etica                                                                                                    |                                                                                                    | SEMESSER:                                                                                                    | Progetto JUMP                                                                                                    |
| :: Direttiva generale gestionale                                                                                                    | >> Siamo Avellino <<                                                                                                    | BOWEN                                                                                                    | Ornaniariamori                                                                                                    |
| :: Regolamenti                                                                                                    |                                                                                                    |                                                                                                    | organizzanioci                                                                                                    |
| :: Bilanci e Programma dei pagamenti                                                                                                    |                                                                                                    | COTONIC .                                                                                                    | And the second second                                                                                                    |
| :: Autorizzazioni Paesaggistiche                                                                                                    |                                                                                                    |                                                                                                    | Customer Satisfaction                                                                                                    |
| SERVIZI ONLINE                                                                                                    |                                                                                                    | and the second second s |                                                                                                    |
| :: Aldo Pretonio<br>I: Bandi, autisi e gare                                                                                                    | EMERGENZA UCRAINA                                                                                                    | 8771                                                                                                    |                                                                                                    |
| :: Esti di sara                                                                                                    |                                                                                                    |                                                                                                    | Tasse e Tributi                                                                                                    |
| :: Gare On-Line                                                                                                    | SAMULTING STATE                                                                                                    |                                                                                                    |                                                                                                    |
| :: Modulistica                                                                                                    |                                                                                                    | -                                                                                                    | Trasparenza nel servizio d                                                                                                    |
| :: Portale SUE                                                                                                    |                                                                                                    | ARERA                                                                                                    | gestione dei rifiuti                                                                                                    |
| :: Bandi - Rilancio del Centro Storico                                                                                                    | Commercial Streets                                                                                                    | The share of the second                                                                                                    |                                                                                                    |
| - INFORMAZIONI                                                                                                    | COMONICATI STAMPA                                                                                                    | - 74                                                                                                    | Raccolta Differenziata                                                                                                    |
| e rean chri                                                                                                    |                                                                                                    | 8 ° 1                                                                                                    |                                                                                                    |
|                                                                                                    |                                                                                                    |                                                                                                    |                                                                                                    |
| * 1040 0.001                                                                                                    |                                                                                                    |                                                                                                    |                                                                                                    |
| n Frouinnewseininntseuschaftunsnunch                                                                                                    | np.                                                                                                    |                                                                                                    |                                                                                                    |
|                                                                                                    |                                                                                                    |                                                                                                    |                                                                                                    |
|                                                                                                    |                                                                                                    |                                                                                                    |                                                                                                    |
|                                                                                                    |                                                                                                    |                                                                                                    |                                                                                                    |
|                                                                                                    |                                                                                                    |                                                                                                    |                                                                                                    |
|                                                                                                    |                                                                                                    |                                                                                                    |                                                                                                    |
|                                                                                                    |                                                                                                    | .1                                                                                                    |                                                                                                    |
|                                                                                                    |                                                                                                    |                                                                                                    | PagePA                                                                                                    |
|                                                                                                    | HOME   STEMMA   AMMINISTRAZIONE TRASPARENTE   INFORMAZY                                                                            |                                                                                                    | PagoPA<br>Comune di Avellino                                                                                                    |
| COMUNE DI AVELLINO                                                                                                    | HOME   STEMMA   AMMINISTRAZIONE TRASPARENTE   INFORMAZI<br>SERVIZI AL CITTADINO                                                    | -11<br>Pager                                                                                                    | PagoPA<br>Comune di Avellino                                                                                                    |
| COMUNE DI AVELLINO                                                                                                    | HOME   STEMMA   AMMINISTRAZIONE TRASPARENTE   INFORMAZY                                                                            | 1                                                                                                    | PagoPA<br>Comune di Avellino                                                                                                    |
| COMUNE DI AVELLINO                                                                                                    | HOME   STEMMA   AMMINISTRAZIONE TRASPARENTE   INFORMAZI<br>SERVIZI AL CITTADINO                                                    |                                                                                                    | PagoPA<br>Comune di Avellino                                                                                                    |
| COMUNE DI AVELLINO     COMUNE DI AVELLINO     COMUNE DI AVELLINO     Comune     conservervizi al cittadino     Comune     consiglio     consiglio     consiglio     consiglio     consiglio     commissionan C.                                                                                                    | HOME   STEMIMA   AMMINISTRAZIONE TRASPARENTE   INFORMAZY<br>SERVIZI AL CITTADINO                                                   |                                                                                                    | PagoPA<br>Comune di Avellino                                                                                                    |
| COMUNE DI AVELLINO     COMUNE DI AVELLINO     COMUNE DI AVELLINO     COMUNE DI AVELLINO     COMUNE     COMUNE     CO      | HOME   STEMMA   AMMINISTRAZIONE TRASPARENTE   INFORMAZI<br>SERVIZI AL CITTADINO                                                    |                                                                                                    | PagoPA<br>Comune di Avellino                                                                                                    |
| COMUNE DI AVELLINO     COMUNE DI AVELLINO     COMUNE DI AVELLINO     Companyio     Companyio         | HOME   STEMIMA   AMMINISTRAZIONE TRASPARENTE   INFORMAZY<br>SERVIZI AL CITTADINO                                                   |                                                                                                    | PagoPA<br>Comune di Avellino<br>Servizi al Cittacilno<br>Canale Yourube                                                                                                    |
| COMUNE DI AVELLINO     COMUNE DI AVELLINO     COMUNE DI AVELLINO     Comune di Avelli di co     comissioni contrato     contrato comercia     contrato     contrato     c      | HOME   STEMMA   AMMINISTRAZIONE TRASPARENTE   INFORMAZI<br>SERVIZI AL CITTADINO                                                    |                                                                                                    | PagoPA<br>Comune di Avellino<br>Servizi al Cittaclino<br>Comune Avellino                                                                                                    |
| In the metal and the second second se | HOME   STEMIMA   AMMINISTRAZIONE TRASPARENTE   INFORMAZY<br>SERVIZI AL CITTADINO                                                   |                                                                                                    | PagoPA<br>Comune di Avellino<br>Servizi al Cittaclino<br>Canale Youtube<br>Comune Avellino                                                                                                    |
| COMUNE DI AVELLINO     COMUNE DI AVELLINO     COMUNE DI AVELLINO     Comune di Avelli di cittadino     comune     consiglio     consiglio     consistatio     consigl      | HOME   STEMMA   AMMINISTRAZIONE TRASPARENTE   INFORMAZI<br>SERVIZI AL CITTADINO<br>BUONO LIBI<br>Mensa Scolastica                  |                                                                                                    | PagoPA<br>Comune di Avellino<br>Servizi al Cittaclino<br>Canale Youtube<br>Comune Avellino                                                                                                    |
| COMUNE DI AVELLINO     COMUNE DI AVELLINO     Comune di Avelli di o     comune     comune           | HOME   STEMMA   AMMINISTRAZIONE TRASPARENTE   INFORMAZY<br>SERVIZI AL CITTADINO<br>Buono Libri<br>Mensa Scolassica                 |                                                                                                    | PagoPA<br>Comune di Avellino<br>Servizi al Cittaclino<br>Canale Youtube<br>Comune Avellino<br>Progetto JUMP                                                                                                    |
| COMUNE DI AVELLINO     COMUNE DI AVELLINO     COMUNE DI AVELLINO     COMUNE DI AVELLINO     COMUNE     Complia     Complia     Complia     Complia     Commissiani     Commissiani     Co      | HOME   STEMMA   AMMINISTRAZIONE TRASPARENTE   INFORMAZI<br>SERVIZI AL CITTADINO<br>Buono Libri<br>Mensa Scolastica                 |                                                                                                    | PagoPA<br>Comune di Avellino<br>Servizi al Cittacino<br>Canale Youtube<br>Comune Avellino<br>Progetto JUMP<br>Benessere Sixvani<br>Creasitro poed                                                                                                    |
| COMUNE DI AVELLINO     COMUNE DI AVELLINO     COMUNE DI AVELLINO     COMUNE DI AVELLINO     COMUNE     COMUNE     CO      | HOME   STEMMA   AMMINISTRAZIONE TRASPARENTE   INFORMAZY<br>SERVIZI AL CITTADINO<br>Buono Libri<br>Mensa Scolassica                 |                                                                                                    | PagoPA<br>Comune di Avellino<br>Servizi al Cittaclino<br>Canale Youtube<br>Comune Avellino<br>Progetto JUMP<br>Progetto JUMP<br>Organizziamoci                                                                                                    |
| COMUNE DI AVELLINO     COMUNE DI AVELLINO     COMUNE DI AVELLINO     COMUNE     Comune     Comune     Com      | HOME   STEMMA   AMMINISTRAZIONE TRASPARENTE   INFORMAZY<br>SERVIZI AL CITTADINO<br>Euono Libri<br>Mensa Scolastica                 |                                                                                                    | PagoPA<br>Comune di Avellino Servizi al Cittacino Canale Youtube<br>Comune Avellino Progetto JUMP<br>Benessere Giovani<br>Organizziamoci                                                                                                    |
| COMUNE of AVELLINO     COMUNE of AVELLINO     COMUNE of AVELLINO     Commission     Commission     Commiss      | HOME   STEMIMA   AMMINISTRAZIONE TRASPARENTE   INFORMAZI<br>SERVIZI AL CITTADINO<br>BUONO LIbzi<br>BUONO Libzi<br>Mensa Scolassica |                                                                                                    | PagoPA<br>Comune di Avellino Servizi al Cittaclino Canale Youtube<br>Comune Avellino Progetto JUMP<br>Progetto JUMP<br>Progetto Glowani<br>Organizzlamoci Customer Satisfaction                                                                                                    |

2) Il genitore richiedente, NON REGISTRATO sul Portale Genitori, dovrà CLICCARE la voce "ISCRIVITI CON SPID" o "ISCRIVITI CON CIE".

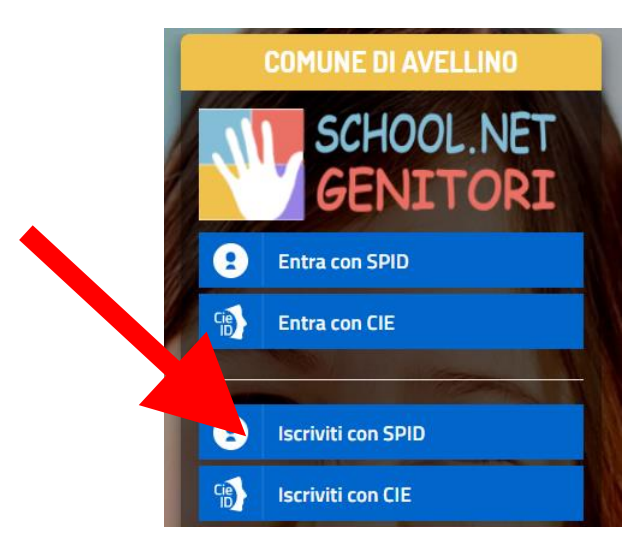

• In caso di iscrizione con SPID, selezionare il proprio gestore d'identità digitale.

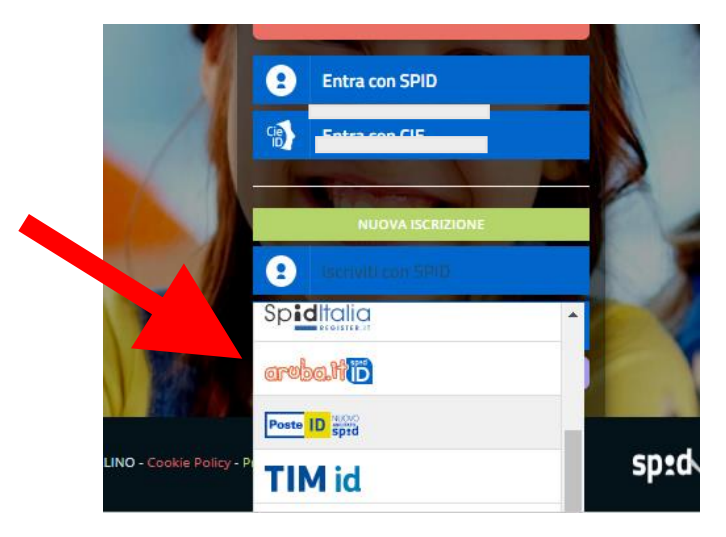

A scopo esemplificativo è stato selezionato il gestore PosteID. Inserire i dati richiesti per effettuare l'autenticazione e cliccare su Acconsento.

| posteid.posteit/jod-login-schema/login.jsp    |                                                                                                    | posteid.poste.it/jod-fs/consent-login                                                                                     |
|-----------------------------------------------|----------------------------------------------------------------------------------------------------|----------------------------------------------------------------------------------------------------|
| sp:d                                          | Poste ID Spra                                                                                           | Richiesta di accesso di livello SPID 1 da<br>Comune di Avellino                                                           |
| Richiesta di accesso SPID 1 da                |                                                                                                    | l seguenti dati stanno per essere inviati al fornitore dei servizi                                                        |
| Comune di Avellino                            |                                                                                                    | Codice identificativo     Nome     Cognome                                                                                |
| NOME UTENTE<br>Inserisci e-mail               |                                                                                                    | Luogo di nascita<br>Provincia di nascita<br>Data di nascita<br>Sesso                                                      |
| PMSSWORD<br>Insentaci pessword                |                                                                                                    | Codice fiscale     Numero di telefono mobile     Indirizzo di posta elettronica     Domicilo fisico     Domicilo digitale |
| Hai dimenticato il nome utente o la password? | Accedi più rapidamente.<br>Inquadra il QR Code con l'App PostelD.<br>Il codice è valido per 117 secondi |                                                                                                    |

• In caso di iscrizione con CIE eseguire l'autenticazione seguendo le indicazioni richieste.

| a management                                                       |                                                                                                    |                                                                                                    | Citter                                                     |
|--------------------------------------------------------------------|----------------------------------------------------------------------------------------------------|----------------------------------------------------------------------------------------------------|------------------------------------------------------------|
|                                                                    | Seleziona la modalità                                                                                                    | à di autenticazione                                                                                                    |                                                            |
|                                                                    |                                                                                                    |                                                                                                    |                                                            |
|                                                                    | Google Play                                                                                                    | 🛋 🔕 👌 –                                                                                                    |                                                            |
| Per<br>5<br>19<br>20<br>20<br>20<br>20<br>20<br>20<br>20           | r autenticarti tramite uno smartphone con Android 6.0<br>superiore, o 105 13 o superiore, dotati di tecnologia<br>C, munisciti della nuova Carta d'identità elettronica e<br>sicurati di avere l'applicazione <b>Cie 10</b> installata e<br>nfigurata correttamente. | Per autenticarti con un lettore di smartcard contactiless<br>utilizzando un computer con Windows, Mar o Limux,<br>dotati della nuova Carta d'identità elettronica. Assicurati<br>inottre di avere il software Cie installato e configurato<br>correttamente e di appoggiare la carta sul lettore prima di<br>cliccare sul polisante prosegui. |                                                            |
|                                                                    | Prosegui con smartphone                                                                                                    | Prosegui con computer                                                                                                    |                                                            |
| Inserisci il numero di serie della tua Carta d' Ide                | entità Elettronica 🏭                                                                                                    | Completa l'autentica                                                                                                    | rione con CIE ID                                           |
|                                                                    |                                                                                                    | EASE 1 - Scansiona il codico OP                                                                                                    | EASE 2 - Inserisci il codice OTP                           |
| MINISTERO DELL'INTERNO<br>Carra di GMINITÀ / SATITY CARD<br>Fluxed |                                                                                                    |                                                                                                    |                                                            |
|                                                                    |                                                                                                    | Apri l'applicazione <b>Cle ID</b> sul tuo smartphone è utilizza<br>l'apposità funzione di scansione del codice QR. Completa<br>pol l'autenticazione seguendo le indicazioni fornite<br>dell'applicazione per generare il codice di sicurezza OTP.                                                                                             | Inserisci il codice OTP mostrato dall'applicazione Cie ID. |
| Procedi                                                            |                                                                                                    | Per tutelare la sicurezza della tua identità digitale il codice<br>QR sarà valido ancora per <b>4:30</b> minuti.<br>Procedi                                                                                                    |                                                            |
| Torna al servizio                                                  |                                                                                                    | Torna al servi                                                                                                    | to                                                         |

3) A seguito di avvenuta autenticazione tramite Spid o Cie, sarà visibile la sottostante schermata, nella quale <u>INSERIRE</u> il CODICE FISCALE DELL'ALUNNO e <u>CLICCARE</u> <u>"SONO UN NUOVO</u> <u>ISCRITTO"</u>

| I. Se sel un nuovo iscritto ed è il primo acceso, inserire solamente il Codice Fiscale Alumo e premere il tasto<br>Sono un nuovo iscritto;     A ta deal dettama un demana a semana il tasto "Gono un Dianant"; | 1 |
|----------------------------------------------------------------------------------------------------|---|
| Iscrizioni Anno Scolastico 202                                                                                                    |   |
| Codice Fiscale Alunno                                                                                                    |   |
| Comune Comune di Avelino                                                                                                    | 1 |
| Attenzionel Insertsci un codice fri                                                                                                    |   |
| son da questa sezone deve essere seguito solamente da nuovi scritti, per i Rimovi, che<br>dall'appi<br>Sono un Rimovi<br>Sono un Rimovi                                                                         |   |

**4)** Successivamente il sistema renderà visibile il <u>"MODULO ISCRIZIONE"</u>, nel quale dovranno essere inseriti i dati richiesti relativi sia all'alunno che al genitore.

5) <u>COMPILARE</u> tutti i campi obbligatori della sezione "DATI DEL GENITORE/TUTORE" contrassegnati con \* (asterisco).

|                                          | Comune di Avelli                 | 1061                  |                                 |
|------------------------------------------|----------------------------------|-----------------------|---------------------------------|
| Modulo Iscrizione - A                    | nno Scolastico 207               |                       |                                 |
| Lati del genitore/tutore                 |                                  |                       |                                 |
| I campi contrassegnati con * sono obblig | atori                            |                       |                                 |
| Cognome Genitore/Tutore*                 | Nome Genitore/Tutore*            | Password A            | Codice fiscale Genitore/Tutore* |
| Data Nascita Genitore/Tutore*            | Provincia Nascita(XX se estero)* | Luogo Nascita*        | Paese Nascita Genitore/Tutore*  |
| Indirizzo Genitore/Tutore*               | Cap Genitore/Tutore*             | Provincia* Città Geni | itore/Tutore*                   |
| Paese Genitore/Tutore*                   | Tipo Documento*                  | Numero Documento*     | Documento Rilasciato Da*        |
| Scadenza Documento*                      | Telefono                         | Cellulare*            | Sesso*                          |
| Indirizzo Mail*                          | Cambia                           |                       |                                 |

6) <u>COMPILARE</u> tutti i campi obbligatori della sezione *"DATI DELL'ALUNNO"* contrassegnati con \* (asterisco).

| T Dati dell'alunno                                                                                                    |   |            | т       | o - ISCRIZIONI.NET                              | omune di Avellin | · · · · · |                      |                   |
|----------------------------------------------------------------------------------------------------|---|------------|---------|-------------------------------------------------|------------------|-----------|----------------------|-------------------|
|                                                                                                    |   |            |         |                                                 |                  |           | inno                 | 🕈 Dati dell'alunn |
| Cognome*     Nome*     Codice Fiscale       Image: Comparison of the second of the second of the se |   | Sesso*     |         | Codice Fiscale<br>CFCFCFCFCFCF<br>Data Nascita* |                  | Nome*     | scita(XX se estero)* | Cognome*          |
| Indirizzo Residenza* Cap Residenza* Citta Residenza*                                                                                                    | * | Residenza* | * Citta | Provincia Residenza*                            | ✓<br>Residenza*  | Caj       | idenza*              | Indirizzo Resider |

7) <u>Spuntare</u> la voce *"CEDOLE LIBRARIE A. S. 2022/2023"* 

| ✓Iscriviti ai servizi        |
|------------------------------|
| CEDOLE LIBRARIE A.S. 2022/23 |
|                              |

**8)** Nella sezione *"SCUOLA E CLASSE"* **SELEZIONARE** PRIMA la **SCUOLA** (tra quelle già presenti a sistema) E SUCCESSIVAMENTE la **CLASSE** che l'alunno frequenterà nell'anno scolastico 2022/2023.

9) Nella sezione "PRIVACY" <u>SPUNTARE</u> l'autorizzazione al trattamento dei dati personali, visualizzabile su "Leggi Dettaglio Condizioni". Per completare la procedura <u>CLICCARE</u> su "SALVA"

|   | <b>₽</b> F | Privac         | у                                                                                                    |  |  |  |  |  |
|---|------------|----------------|----------------------------------------------------------------------------------------------------|--|--|--|--|--|
|   |            |                | Autorizzo il trattamento dei miei dati personali ai sensi dell'art. 13 del regolamento (UE) n. 2016/679 e successive modifiche ed integrazioni, Codice in materia di protezione dei dati personali. |  |  |  |  |  |
|   | L          |                | ggi Dettaglio Condizioni                                                                                                    |  |  |  |  |  |
|   | Sal        | va             | Esci                                                                                                    |  |  |  |  |  |
| ( | © 202      | 21 <b>-</b> pc | ortale Iscrizioni.Net                                                                                                    |  |  |  |  |  |

## **RICORDA:**

Al termine della procedura il sistema invierà all'indirizzo di posta elettronica inserito una MAIL DI CONFERMA.

È IMPORTANTE salvare, stampare e conservare:

- la "LETTERA CREDENZIALI"
- la DOMANDA DI ISCRIZIONE AL SERVIZIO

Durante la procedura, qualora l'utente dovesse riscontrare difficoltà, si garantiscono un numero telefonico e un indirizzo mail dedicati per **assistenza tecnica**:

- <u>Numero telefonico- assistenza tecnica:</u> 371/3048911
- Mail dedicata: helpdeskavellino@eticasoluzioni.com

L'assistenza verrà fornita dal lunedì al venerdì, dalle ore 09:00 alle ore 13:00 e dalle ore 14:00 alle ore 18:00, escluso festivi.

Per qualsiasi informazione, altresì, è possibile contattare i numeri telefonici e un indirizzo mail dedicati dell'**Ente**:

- <u>Numero telefonici Comune di Avellino:</u> 0825/200531 200510 dal lunedì al venerdì nei seguenti orari 09:00 12:00 e il giovedì dalle 15:30 alle 17:00
- <u>Mail dedicata:</u>infoscuola@comune.avellino.it